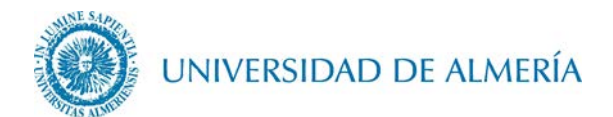

# Manual de configuración de la red inalámbrica EDUROAM en IOS

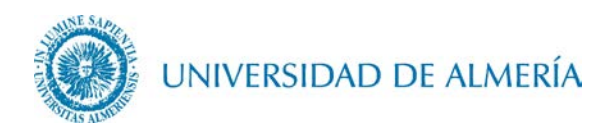

# Introducción

En este documento se detalla como configurar el acceso a la red inalámbrica *eduroam* a través de un terminal con sistema operativo IOS. En función de la versión de IOS utilizada, el aspecto de los iconos y ventanas pude ser diferente al mostrado en este manual.

## 1. Configuración de la red inalámbrica

Acceda a su navegador favorito (Safari, por ejemplo) y tecleé en la barra del navegador <u>https://cat.eduroam.org/?idp=104</u>. Seguidamente descárguese el instalador de su dispositivo

| Sin SIM 🗢 10:39 🕴 💶                 | Sin SiM 🗢 12:57 + k ■⊃                                                                                                | Sin SIM 🗢 12:58 1 ∦ ■                                                               |
|-------------------------------------|----------------------------------------------------------------------------------------------------|-------------------------------------------------------------------------------------|
|                                     | GÉANT Association                                                                                                    | GÉANT Association                                                                   |
| Mensajes Calendario Fotos Cámara    | eduroam CAT                                                                                                    | eduroam CAT                                                                         |
|                                     | Ver esta página en                                                                                                    | Ver esta página en                                                                  |
| Tiempo Reloj Mapas Videos           | - Español                                                                                                    | Español                                                                             |
|                                     | Selecciona tu país                                                                                                    | España; Universidad de Almería                                                      |
|                                     | España                                                                                                    | Usuarios de EDUROAM                                                                 |
| Wallet Notas Recordatorios Bolsa    |                                                                                                    | Si encuentras problemas deberías                                                    |
|                                     | Selecciona tu institución                                                                                             | pedir ayuda a tu institución                                                        |
|                                     | Universidad de Almaria                                                                                                | www:                                                                                |
| Turses Store App Store (Books Salud | Elice el instalador que quieres                                                                                       | https://otrs5.ual.es/otrs/customer.pl                                               |
| Thirds and app store induks Sandu   | descargar                                                                                                    | Tel: <u>950 015999 (85999)</u>                                                      |
|                                     | Dispositivos móviles Apple iOS (IOS 7 y ± 1                                                                           |                                                                                     |
| Austo                               | ¿Tienes una cuenta en esta institución?<br>Si es asi y si las otras opciones con<br>correctas entonces haz click para | Descarga el instalador para<br>Dispositivos móviles Apple iOS (iOS 7<br>y superior) |
|                                     | Gestargat                                                                                                    |                                                                                     |
| Teléfono Safari Mail Música         |                                                                                                    |                                                                                     |

Una vez hecho esto, proceda a la instalación (en uno de los pasos intermedios tendrá que introducir el código de seguridad personal de su dispositivo)

| SIM 🗢       | 12:59                                                        | <b>1</b> ∦∎⊃    |
|-------------|--------------------------------------------------------------|-----------------|
| elar        | Instalar perfil                                              | Instalar        |
| 0           |                                                              | Τ               |
|             | eduroam<br>Universidad de Almer                              | <sup>∞</sup> 4º |
| Firmado por | GÉANT Association<br>Verificado 🗸                            |                 |
| Descripción | Perfil de configuración d<br>'EDUROAM' de 'Universio         | e red<br>lad de |
| Contiene    | Almenia', Proporcionado y<br>2 Redes Wi-Fi<br>3 Certificados | por eduroam     |
| Más deta    | lles                                                         | >               |
|             |                                                              |                 |
|             |                                                              |                 |
|             |                                                              |                 |

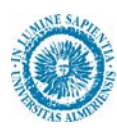

### UNIVERSIDAD DE ALMERÍA

A continuación debe escribir su usuario particular, en el formato **usuario@dominio**, una vez escrito pulse sobre el botón *Siguiente*, introduzca su contraseña, y de nuevo pulse sobre el botón *Siguiente* y por último pulse sobre al botón *OK* tras lo cual, ya debemos tener acceso a la red *eduroam*.

En el caso de alumnos el dominio es *inlumine.ual.es*, de forma que un alumno tendría que escribir **usuario@inlumine.ual.es**. Para el caso de personal PAS/PDI el dominio es *ual.es* y tendría que escribir **usuario@ual.es**.

En ambos casos *usuario* se refiere a su nombre de usuario de acceso al Campus Virtual de la UAL.

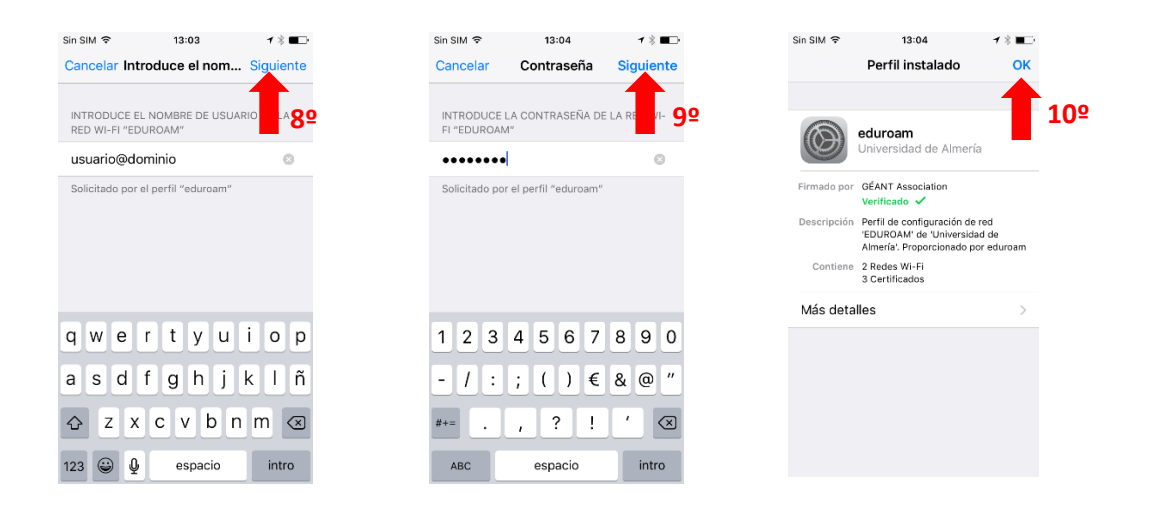

### 2. Cambio de contraseña

No es posible modificar la contraseña almacenada en los dispositivos IOS, por lo que en caso de que caduque su contraseña o desee cambiarla, debe borrar su perfil de configuración *eduroam* accediendo a *Ajustes > General> Perfiles > eduroam> Eliminar perfil* y posteriormente habrá que proceder de nuevo a la instalación seguida en la sección 1 de este documento.